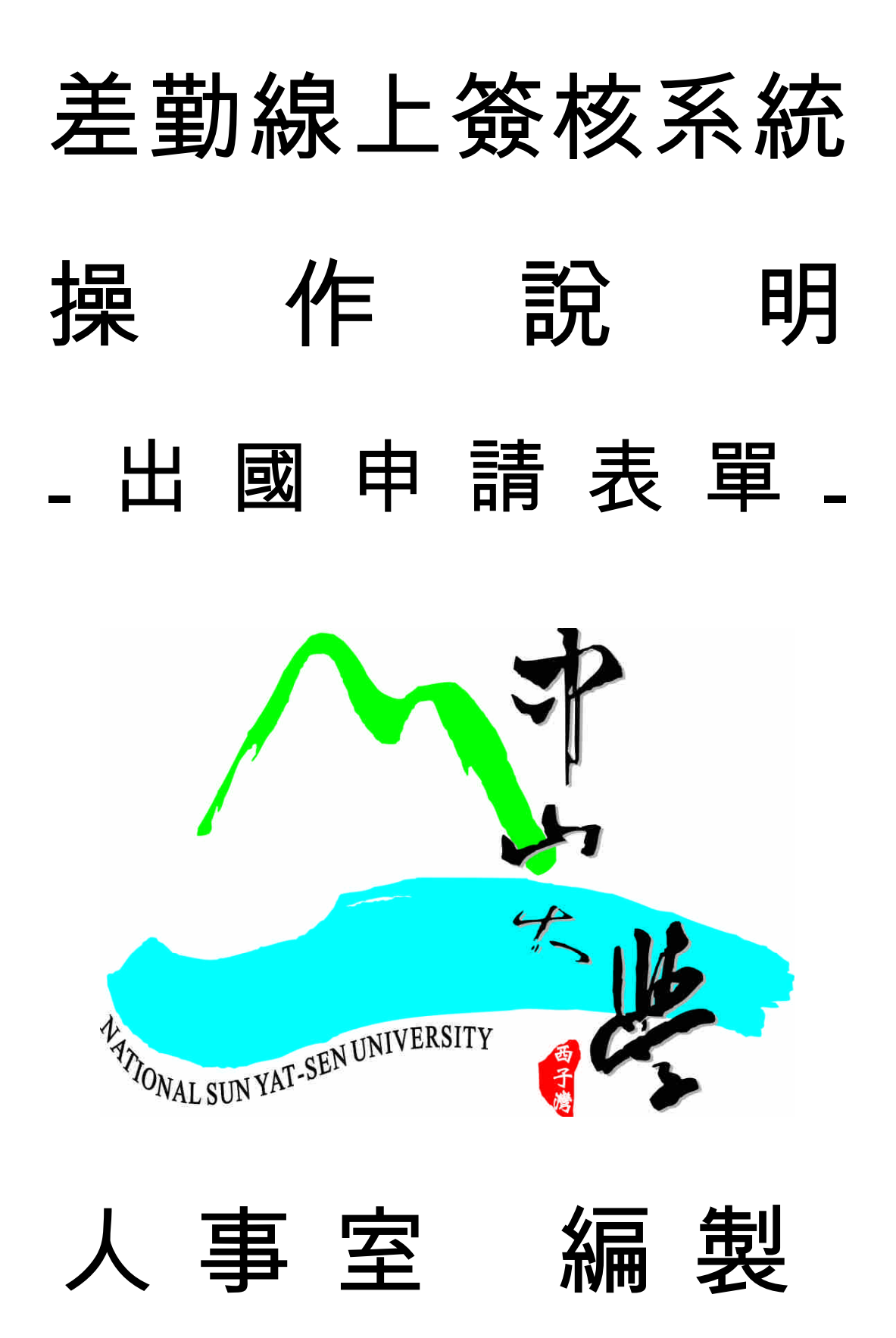

一、登入系統
 P3-P4
 二、出國申請表之填寫
 P5-P8
 三、夾帶附檔
 P9-P11
 三、表單刪除
 P12
 四、表單流程之查詢
 P13-P14
 五、退回表單之處理
 P15

目

錄

2

# 國立中山大學「差勤線上簽核系統」操作說明--出國申請表

- <u>本校單一入口網站</u> 網址 <u>http://sso.nsysu.edu.tw/</u>
- ◎ 帳號:為員工編號(第一碼英文字母需大寫)。
- ◎ 密碼:預設值為出生年月日,共7碼(例如:72年8月15日,預設值為 0720815)

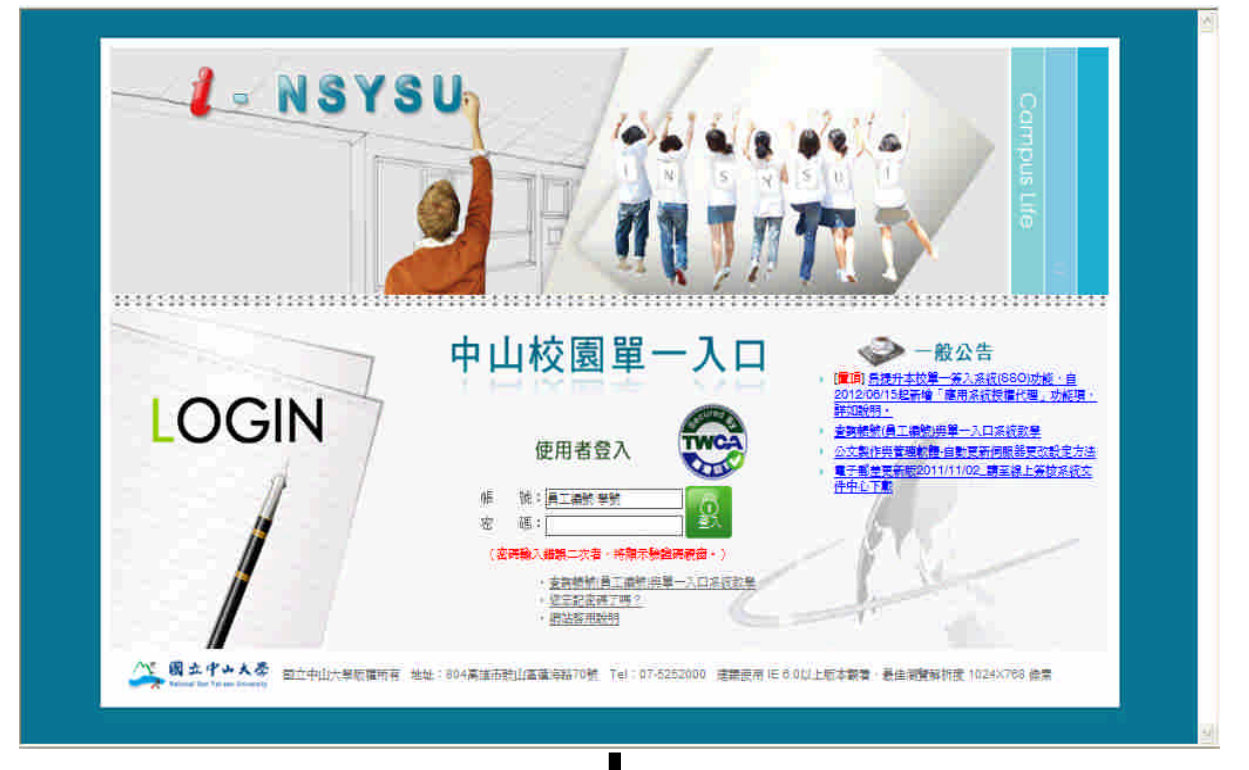

◎進入【線上簽核系統】

| /√ 國立中山大學                                                          |                                                                                           | 古俗華 歡迎想 線上人數:88 登入總人次:408775                                                                     |
|--------------------------------------------------------------------|-------------------------------------------------------------------------------------------|--------------------------------------------------------------------------------------------------|
| National Sun Yat-sen University                                    | │ 首頁│ 公告│ 應用系統│ 待辦事項│ 行到                                                                  | 「曆  網路文件夾   討論區   個人設定   登出                                                                      |
| 健上要技術班(eoffice)                                                    | · · · · · · · · · · · · · · · · · · ·                                                     | N REA                                                                                            |
| 一<br>目前 <mark>線上微核</mark> 共有 0 筆待鍵工作<br><b>這程名欄工作名稱送出人</b><br>沒有資料 | <ul> <li>● (1) 律主簽款系統</li> <li>● (1) 人事差對系統(版本)</li> <li>● (1) 各類所得動機算所得動戶室等系統</li> </ul> | 《新王》 101/06/22 08:17 新进                                                                          |
|                                                                    | • (山客付)(唐回)遥知書                                                                            | (M) 中山希聞                                                                                         |
|                                                                    | <ul> <li>1</li></ul>                                                                      | / 早業大作歌 一起說再見                                                                                    |
|                                                                    |                                                                                           | <ul> <li>新些年 西湾華東天氣坊 100章年華兼典禮</li> </ul>                                                        |
|                                                                    | 建用采获装置代理                                                                                  | <ul> <li>畢業中,請稍後!外文系FE畢業例數</li> </ul>                                                            |
|                                                                    | 授 <b>權者</b> 系統名稱                                                                          | • 國立中由大學管理學院EMBA北區校友會成立大會<br>,中小術會影響要会大作時。18日要會由會將時主時!                                           |
|                                                                    | 向無代理資料・                                                                                   |                                                                                                  |
|                                                                    | 約 我把握的系统 的复数光理的系统 的变量原变把装                                                                 | () and n                                                                                         |
|                                                                    |                                                                                           | 向無任何會議通知單 ·                                                                                      |
|                                                                    | 会社 おお書業 🕗                                                                                 | -0h                                                                                              |
|                                                                    | 尚無資料                                                                                      |                                                                                                  |
|                                                                    | +新樽 ★朝除 ◎激移 ◎全単 №編入                                                                       | <ul> <li>(■項) 月提升本校準一会へ系統(680)功能・自2012/08/15編</li> <li>「雇用系統授權代理」功能項・詳加時明・(2012/08/15</li> </ul> |
|                                                                    | 🙀 asan                                                                                    | 10:08:58) 本 温美前<br>・ ②文製作共管理軟體・自動更新伺服器更改設定方法(2011/0<br>19:00:21)                                 |
|                                                                    |                                                                                           | * 書付(書面)通知書操作步骤 (2011/06/16 08:26:42)                                                            |
|                                                                    | ▶ 由山大星 ▶ 歐聖音單位 ▶ 八事里 ▶ 八事里二相詳細                                                            | , 「各類所得整所得難戶室將系統」 查詢諮徑及操作步骤<br>(2011/08/01 12:02:08)                                             |
|                                                                    | 人事呈二祖詳祖                                                                                   | <ul> <li>查夠額號(員工編號)與單一入口系統款單(2011/04/28)</li> </ul>                                              |
|                                                                    | - 日 🍰 亭順安 (組長)                                                                            | 14:18:39)                                                                                        |
|                                                                    | - 二 🏭 茶王春 (専員)                                                                            | ○ 文件公佈                                                                                           |
|                                                                    | - 山 🍰 陳柏寺 (組員)                                                                            |                                                                                                  |

#### ◎點選【差勤系統】。

| Age 1 | entflow Enterprise Process Ports              | al – Microsoft Int          | ernet Explorer                                                                                                    |                                                                                             |                              |                     |                                                                         | X                 |
|-------|-----------------------------------------------|-----------------------------|----------------------------------------------------------------------------------------------------|---------------------------------------------------------------------------------------------|------------------------------|---------------------|-------------------------------------------------------------------------|-------------------|
| 檔案(   | ⑦ 編輯(E) 核視(Y) 我的最多                            | ₹(A) 工具(T)                  | 說明(H)                                                                                                    |                                                                                             |                              |                     |                                                                         | 1                 |
| G-    | 1-A • 💿 · 🛃 💈 (                               | 🏠 🔎 搜尋                      | 📩 我的最爱 🍕                                                                                                    | <b>∂</b> -≧                                                                                 | 101 - 101                    | 1 🗱 🤹               |                                                                         |                   |
| 網址①   | 🛛 🛃 http://eoffice.nsysu.edu.tw/Wel           | bAgenda/ssoHelper?          | ticket=ST-9-2cb∨HOd.A                                                                                                    | aR20rindDy∨T                                                                                |                              |                     | 🛩 🄁 移至 🔎                                                                | 击 <b>&gt;&gt;</b> |
| مر    | ) II 立中山大學<br>一線上簽核系統                         | <b>1</b> 111                | 读程作業     令     。     "     会     "     会     "     会     "     会     。     会     会 | 2<br>2<br>2<br>2<br>2<br>2<br>2<br>2<br>2<br>2<br>2<br>2<br>2<br>2<br>2<br>2<br>2<br>2<br>2 | <b>资查</b> 为 \ <mark>《</mark> | 員工資訊 🛛 行事服          | ● 個人設定 (代理人設定 線上人員 / 開放<br>▲ 鄭國平 Logour<br>眉 □ 問 討論區   12 公佈欄   10 文件中心 |                   |
|       | 2007-10-30 TUE                                | 1 10 10 10                  |                                                                                                    |                                                                                             |                              |                     | -1.01                                                                   |                   |
| 5-    | 05:27:58 PM                                   | <ol> <li>2 想共有1筆</li> </ol> | 待辦工作                                                                                                    |                                                                                             |                              |                     | Helloi Miga-h                                                           |                   |
|       | 日一二三四五六                                       | 編號 優先欄                      | 流程名稱                                                                                                    | 工作名稱                                                                                        | 送出人                          | 送速時間                |                                                                         |                   |
| -     | 7 8 9 10 11 12 13<br>14 15 16 17 18 19 20     | 1 普通                        | 請假申請流程                                                                                                    | 人事室承辦                                                                                       | 李朝政                          | 2007-10-03 14:49    |                                                                         |                   |
|       | 21 22 23 24 25 26 27                          |                             |                                                                                                    |                                                                                             |                              |                     |                                                                         |                   |
|       | 28 29 30 31                                   | (23:16 III                  |                                                                                                    |                                                                                             |                              |                     |                                                                         |                   |
| - 2   | 足新增                                           | _                           |                                                                                                    |                                                                                             |                              |                     |                                                                         |                   |
| -     | 08:00                                         |                             |                                                                                                    |                                                                                             |                              |                     |                                                                         |                   |
|       | 89:00                                         |                             |                                                                                                    |                                                                                             |                              |                     |                                                                         |                   |
|       |                                               |                             |                                                                                                    |                                                                                             |                              |                     | 人名                                                                      |                   |
|       | 10:00                                         | [2007-                      | 07-06] 線上簽核<br>06-09] 線上簽核                                                                                                    | 系統實機操作教育<br>系統使用說明會                                                                         | <b>「</b> 訓修束                 |                     | 10:35:                                                                  |                   |
|       |                                               | 12006-                      | 11-301 Welcom                                                                                                    | e to Agentflow                                                                              | Ś.e.                         |                     | 常伊月:                                                                    |                   |
|       | 11:00                                         | CTITE SHERE                 |                                                                                                    |                                                                                             |                              |                     | ●□                                                                      |                   |
| -     | 12:00                                         | 1639                        | 5行火路 丁                                                                                                    | 作主题                                                                                         | 後速時間                         | 教家 停止3              |                                                                         |                   |
| -     |                                               | 4741346. S                  | CHAIN L                                                                                                    | TELES                                                                                       | AC ADOPTION                  | -10.25 <sup>3</sup> |                                                                         |                   |
|       | 13:00                                         | <u></u>                     |                                                                                                    |                                                                                             |                              |                     |                                                                         |                   |
|       | 1800                                          | 三部总律还                       |                                                                                                    |                                                                                             |                              |                     | 00                                                                      |                   |
|       |                                               | 編號                          | 主旨                                                                                                    |                                                                                             | 寄件                           | 人 送達明               | 時間                                                                      |                   |
|       | TERS I                                        | AgentFlo                    | w系統資訊 - 你的」                                                                                                    | 作(增富省箱                                                                                      | Suctem                       | 2007-10             | n-na                                                                    | 3                 |
|       |                                               |                             |                                                                                                    |                                                                                             | N ARTS AND IN                |                     | ♥ 新日年新日 2007年10月                                                        | 30日               |
|       | ### <b>##################################</b> | a 🗠 🙁 🗧                     | ·····································                                                                                                    |                                                                                             | i gentflow Ente              | prise               | 3 副 (な) 🕹 💕 下午 05                                                       | 27                |

### ◎進入【差勤系統】後,點選<sup>●</sup>差勤管理下之<sup>●</sup>出國

| A gentflow Enterprise Process Port                                                                                                    | al – Microsoft Internet Explorer         |                             |             |                    | Į.         | .   7 🗙       |
|----------------------------------------------------------------------------------------------------|------------------------------------------|-----------------------------|-------------|--------------------|------------|---------------|
| 檔案(E) 編輯(E) 檢視(Y) 我的最                                                                                                    | 愛(A) 工具(I) 説明(H)                         |                             |             |                    |            | <b>A</b>      |
| 🔾 1-4 · 🔘 · 💌 💈                                                                                                    | 🏠 🔎 搜尋 🥎 我的最愛 🧐                          | 🙈 - 🍓 🔯 - 🛄 🛍 🤻             | 8           |                    |            |               |
| 相址① 🗃 http://eoffice.nsysu.edu.tw/We                                                                                                    | bAgenda/CustomMenu do%itemId=menuItem225 | kmenuld=LogmedMenu          |             |                    | 👻 🄁 移至     | 通信 >>         |
| ◎ ■文中山大學                                                                                                    |                                          |                             | 個人設定        | / 代理人設定 / 線        | 上人員 / 關於   |               |
| 命線上發核系統                                                                                                    |                                          |                             | ~ ~ ~       | ~~~~~              | ▲ 鄭國平 40   | ogout         |
|                                                                                                    | 🔤 🔂 首頁 🛛 🧐 遠程作業 🏠 差點                     | 系統 💷 薪資查詢 🔞 員工資訊            | ◎ 行事暦   ◎ 討 | 論語 12 公佈相          | 110 文件中心   |               |
| 《2007/10/31 09:12:36 登<br>入》                                                                                                    | 🔶 人事差量                                   | 奈颜                          | 《系統時間       | : 2007/10/31 09:13 | 3 <b>》</b> |               |
| ○個人基本資料                                                                                                    |                                          |                             |             |                    |            |               |
|                                                                                                    |                                          | 鄭國平, 您今日的?                  | 簽到時間:       |                    |            |               |
| ● IP位址修改                                                                                                    |                                          | 0.000 (1.0.701              |             |                    |            |               |
|                                                                                                    |                                          | 096/10/31                   | 08:40       |                    |            |               |
| ◎ 差勤管理                                                                                                    |                                          | -                           |             |                    |            |               |
| ◎ <u><u><u></u><u></u><u><u></u><u></u><u></u><u></u><u></u><u></u><u></u><u></u><u></u><u></u><u></u><u></u><u></u><u></u><u></u><u></u></u></u></u> |                                          |                             |             |                    |            |               |
| ● <u>愛巡</u><br>● 講假 →●                                                                                                    |                                          |                             |             |                    |            |               |
|                                                                                                    |                                          |                             |             |                    |            |               |
|                                                                                                    |                                          |                             |             |                    |            |               |
|                                                                                                    |                                          |                             |             |                    |            |               |
| •                                                                                                    |                                          |                             |             |                    |            |               |
|                                                                                                    |                                          |                             |             |                    |            |               |
|                                                                                                    |                                          |                             |             |                    |            |               |
|                                                                                                    |                                          |                             |             |                    |            |               |
| ~                                                                                                    |                                          |                             |             |                    |            |               |
| 8 - #                                                                                                    |                                          |                             |             |                    |            | 2             |
| C 750%                                                                                                    |                                          | The same is an array of the |             |                    | SUPRATE S  | 200 A 40 A 40 |
|                                                                                                    | 😫 💹 🦐 🥑 👘 🛃 Agentilow Enterprise         | 型 90線上演校請服作                 |             | ±N.                | ്രങ്ങ      | 24 09:15      |

# ②出國申請表之填寫:依序填寫出國事由、地點、出國期限、經費來源、會議名稱、假別等欄位

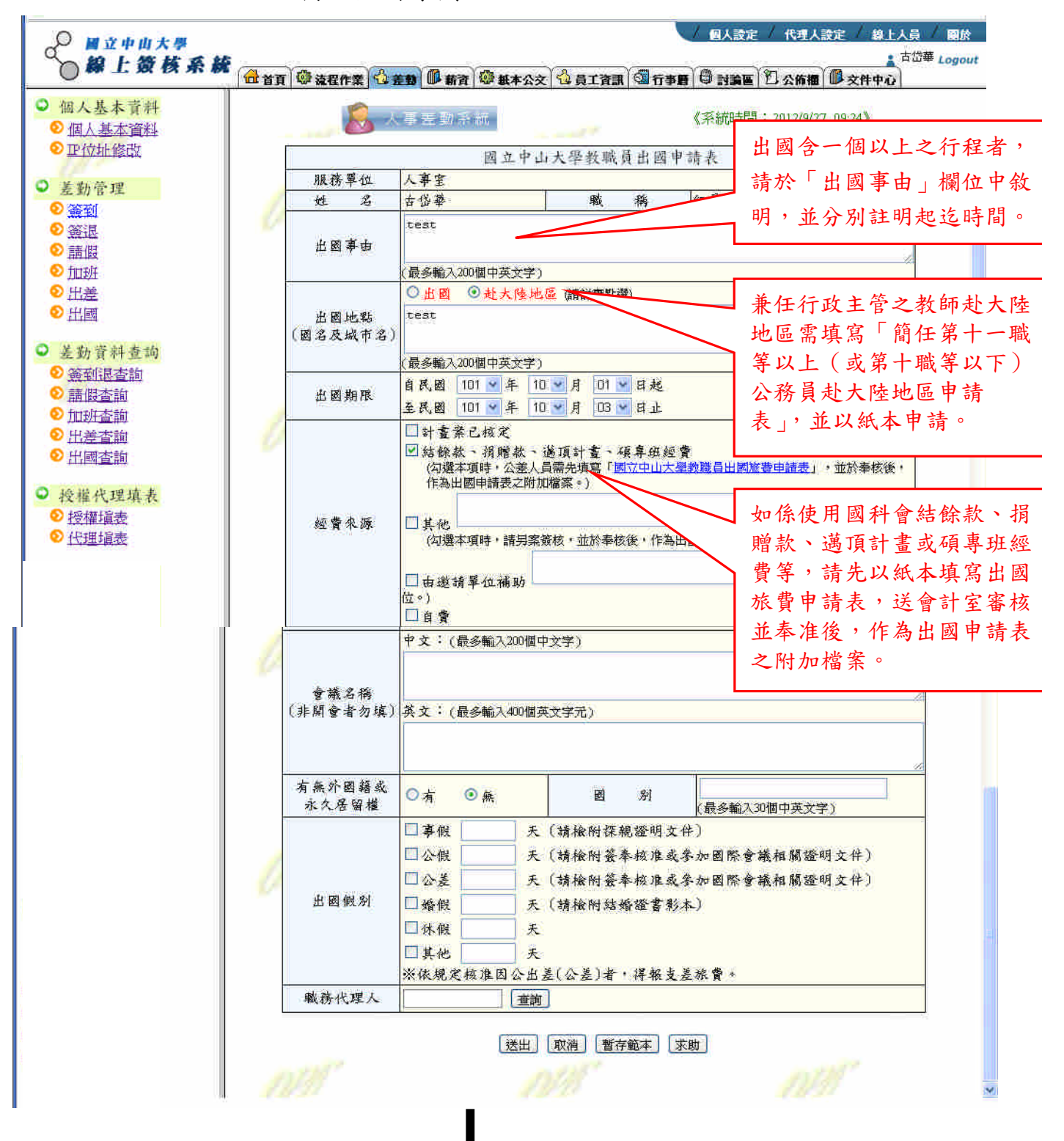

5

#### ◎選擇職務代理人 (從查詢選擇,非兼任行政主管之教師則免填),再點選送出

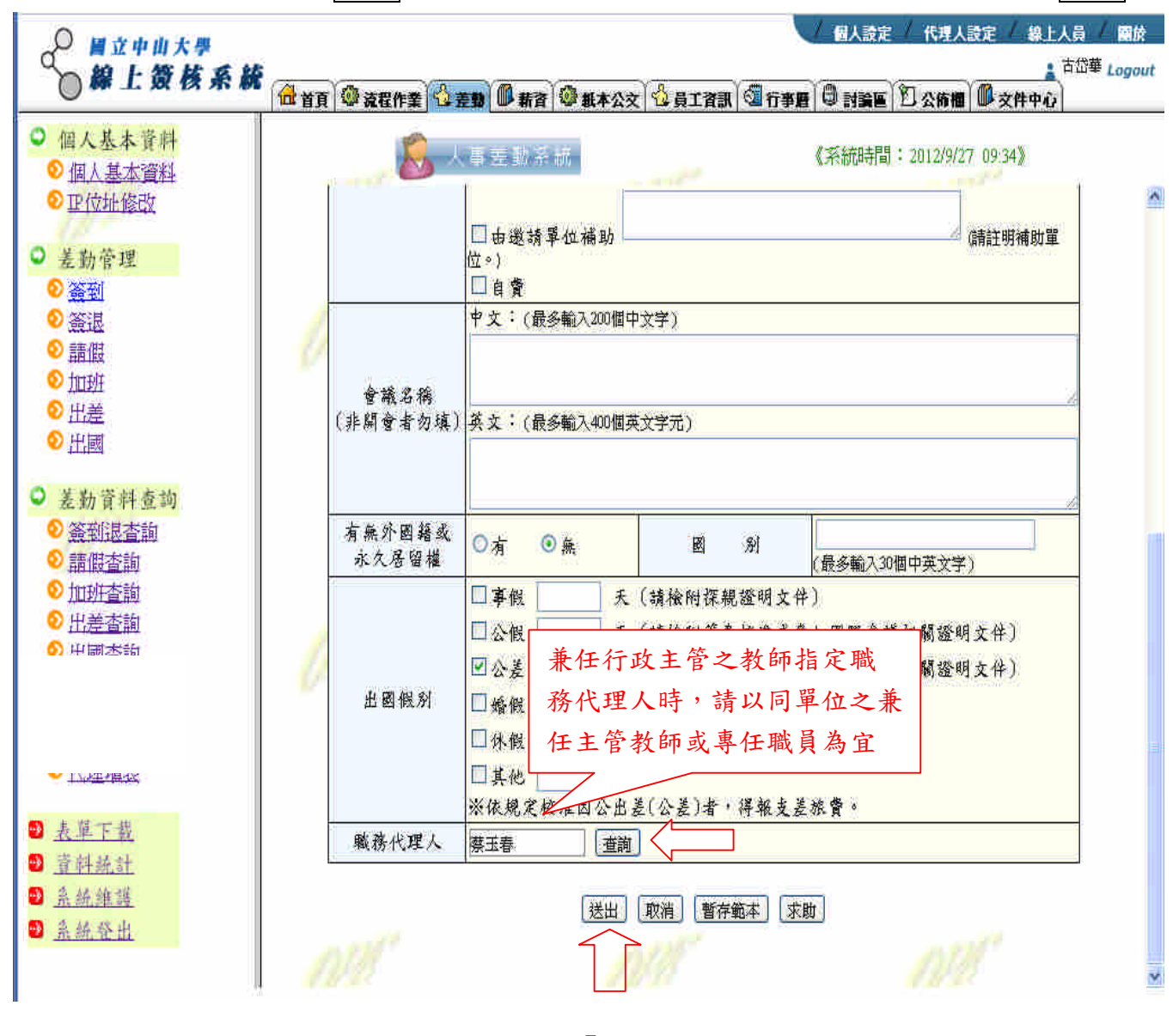

## ◎確認所填寫資料無誤後,請點選儲存

| 贸债余概 | 頁 🙆 流程作業 🐴 差異                                                                         | 新寶 🥮 紙本公交                                                                                                    | (1) (1) (1) (1) (1) (1) (1) (1) (1) (1)                                                                                    | ◎ 行事層                                                                                                    | <sup>©</sup> NRE                              | 2 公佈櫃 0 文件                           |
|------|---------------------------------------------------------------------------------------|----------------------------------------------------------------------------------------------------|----------------------------------------------------------------------------------------------------|----------------------------------------------------------------------------------------------------|-----------------------------------------------|--------------------------------------|
| 料    | ×                                                                                     |                                                                                                    |                                                                                                    |                                                                                                    |                                               |                                      |
|      |                                                                                       | 1 壬勤 千 祇                                                                                                    |                                                                                                    | 8                                                                                                    | 《系統時間:                                        | 2012/9/27 09:53                      |
|      | ſ                                                                                     | 國立中山                                                                                                    | 大學教職員                                                                                                    | 出國申請                                                                                                    | ÷                                             |                                      |
|      | 服務單位                                                                                  | 人事室                                                                                                    | 1914 - HE 114 44                                                                                                    |                                                                                                    | - <b>*</b> -                                  |                                      |
|      | 世名                                                                                    | 古岱華                                                                                                    | 癜                                                                                                    | 稱                                                                                                    | 組員                                            |                                      |
| 1    | 出國事由                                                                                  | test                                                                                                    |                                                                                                    | 16.5                                                                                                    | 1                                             |                                      |
|      | 出國地點                                                                                  | ◎出國 ◎赴大陸                                                                                                    | 地區                                                                                                    |                                                                                                    |                                               |                                      |
|      | (國名及城市名)                                                                              | test                                                                                                    | 0 01 014                                                                                                    |                                                                                                    |                                               |                                      |
|      | 出國期限                                                                                  | 目氏國 101 年 10<br>至民國 101 年 10<br>共 計 3 日                                                                                                    | 月 01 日起<br>月 03 日止                                                                                                    |                                                                                                    |                                               |                                      |
| l    | 經費來源                                                                                  | <ul> <li>計畫案已核定</li> <li>対載條款、捐贈款</li> <li>(均選本項時,公差後,<br/>作為出國申請表之)</li> <li>其他(均選本項時</li> <li>」其他(均選本項時</li> <li>」由邀請單位補助</li> </ul>                                                                                                    | 、邁頂計畫<br>人員需先填寫<br>附加檔案。)<br>,請另案簽核,                                                                                       | 、碩 <b>卑</b> 斑 經<br>「國立中山大<br>並於奉核後                                                                                                    | - <b>費</b><br>- <u>學教職員出員</u><br>・作為出國日       | <mark>國旅費申請表</mark> 」,並<br>申請表之附加檔案。 |
|      |                                                                                       | □目貿<br>中文:<br>***                                                                                                    |                                                                                                    |                                                                                                    |                                               |                                      |
|      | (非洲望省3/城)                                                                             | жх ·                                                                                                    |                                                                                                    | 290V.                                                                                                    | 0                                             |                                      |
|      | 有 無 外 國 緒 或<br>永久居 留 權                                                                | ◎有 ◎無                                                                                                    | 题                                                                                                    | 81                                                                                                    |                                               |                                      |
|      | 有無外國緒或<br>永久居留權<br>出國假別                                                               | <ul> <li>              ● 有             ●</li></ul>                                                                                                    | 國<br>輸附課親證明<br>食附簽率核准<br>食附簽率核准<br>食附簽率核准<br>就附結婚證書<br>出差者,得執                                                              | <u>別</u><br>文件)<br>或参加國P<br>或参加國P<br>影本)<br>冠支差旅費                                                                                                    | <br>祭會議相關<br>祭會議相關<br>。                       | ]證明文件)<br>]證明文件)                     |
| 1    | 有無外國籍或<br>永久居留權<br>出國假別                                                               | <ul> <li>              ● 有             ●</li></ul>                                                                                                    | 國<br>輸附課親證明<br>食附資奉核准<br>食附資奉核准<br>設附結婚證書<br>出差者,得執                                                                        | <ul> <li>別</li> <li>文件)</li> <li>或参加國門</li> <li>或参加國門</li> <li>影本)</li> <li>範支差旅費</li> <li>4. 會人事:</li> </ul>                                                                                                    | 除會議租購<br>緊會議租購                                | 【證明文件〕<br>【證明文件)                     |
| 1    | 有無外國緒或<br>永久居留權<br>出國假別<br>1.二級行政或<br>學術主管<br>2.一級行政或                                 | <ul> <li>              何             ●</li></ul>                                                                                                    | 國<br>廠附揉親證明<br>廠附發奉核准<br>愈附發奉核准<br>愈附結婚證書<br>出差者,得執                                                                        | 別<br>文件)<br>或参加図P<br>或参加図P<br>影本)<br>航支差旅費<br>4. 會人事:                                                                                                    | 祭會藏相關<br>祭會藏相關<br>。                           | ]證明文件)<br>]證明文件)                     |
|      | 有無外國緒或<br>永久居留權<br>出國假別<br>1.二級行政或<br>學術主管<br>2.一級行政或<br>學術主管                         | <ul> <li>              何有</li></ul>                                                                                                    | 國<br>輸附探親證明<br>全附簽率核准<br>全附簽率核准<br>全附簽率核准<br>全附 後本核准<br>全附 後本核准                                                            | <ul> <li>別</li> <li>文件)</li> <li>或参加國門</li> <li>或参加國門</li> <li>影本)</li> <li>(支差旅費</li> <li>4.會人事:</li> <li>5.決 4</li> <li>(払金空台</li> </ul>                                                                                                    | ○ ○ ○ ○ ○ ○ ○ ○ ○ ○ ○ ○ ○ ○ ○ ○ ○ ○ ○         | ]證明文件)<br>]證明文件)                     |
| ł    | 有無外國諸或<br>永久居留權<br>出國假別<br>1.二級行政或<br>學術主管<br>2.一級行政或<br>學術主管<br>3.會教務處               | <ul> <li>              ●有             ●</li></ul>                                                                                                    | 國<br>輸附探親證明<br>食附發率核准<br>食附發率核准<br>全附發率核准<br>全附 经本核准<br>量<br>一<br>一<br>一<br>一<br>一<br>一<br>一<br>一<br>一<br>一<br>一<br>一<br>一 | <ul> <li>別</li> <li>文件)</li> <li>或零加國門</li> <li>或零加國門</li> <li>載支差旅費</li> <li>4. 會人事:</li> <li>5. 決 省</li> <li>(秘書主管</li> </ul>                                                                                                    | 案會議相關<br>案會議相關<br>。 至<br>行、)                  | 登明文件)<br> 登明文件)                      |
|      | 有無外國諸或<br>永久居留權<br>出國假別<br>1.二級行政或<br>學術主管<br>2.一級行政或<br>學術主管<br>3.會教務處<br>申 議        | <ul> <li>         ○方 ●無         ■事版 0 天 (靖相         □公假 0 天 (靖相         □公假 0 天 (靖相         □ 公假 0 天 (靖相         □ 体假 0 天 (靖相         □ 体假 0 天 (靖相         □ 体假 0 天         □ 其他 0 天         ※依規定核准因公         人: 古伯基         人: 古伯基      </li> </ul> | 國<br>輸附課親證明<br>食附簽奉核准<br>食附簽奉核准<br>設附結婚證書<br>出差者,得執<br>些差者,得執                                                              | <ul> <li>別</li> <li>文件)</li> <li>或参加國門</li> <li>或参加國門</li> <li>表加國門</li> <li>長支差旅費</li> <li>4.會人事:</li> <li>5.決省</li> <li>(秘權生金)</li> </ul>                                                                                                    | ※ 會議相關<br>※ 會議相關<br>。  主 「行くし」 」              | ]證明文件)<br>[證明文件)                     |
|      | 有無外國諸或<br>永久居留權<br>出國假別<br>1.二級行政或<br>學術主管<br>2.一級行政或<br>學術主管<br>3.會教務處<br>申請<br>職務代理 | <ul> <li>              何有●無<br/>『事般 0 天 (請相<br/>公会 3 天 (請相<br/>公会 3 天 (請相<br/>公会 3 天 (請相<br/>」婚報 0 天<br/>」体報 0 天<br/>」林報 0 天<br/>」林報 0 天<br/>其他 0 天<br/>次依規定核准因公<br/>人: 古岱華             人:: 薪至春          </li> </ul>                                 | 國<br>愈附揉親證明<br>愈附養奉核准<br>愈附結婚證書<br>出差者,得執<br>些差者,得執<br>(男<br>(男<br>(男<br>(男<br>(男<br>(男<br>(男<br>(男<br>(男<br>(男            | <ul> <li>別</li> <li>文件)</li> <li>或委参加國門</li> <li>或委参加國門</li> <li>長方加國門</li> <li>長方加國門</li> <li>長方加國門</li> <li>長方、次</li> <li>4. 會人事:</li> <li>5. 次</li> <li>4. 會人事:</li> <li>5. 次</li> <li>5. 次</li> <li>6. (秋 道</li> <li>5. 次</li> <li>6. (秋 道</li> <li>5. 次)</li> <li>5. 次</li> <li>6. (秋 道</li> <li>5. 次)</li> <li>7. (秋 道</li> <li>5. 次)</li> <li>7. (秋 道</li> <li>5. (秋 道</li> <li>5. (秋 道</li></ul> | 宗會議租服<br>察會議租服<br>。<br>至<br>行<br>(2)<br>新祥說明3 | 1證明文件) 3證明文件) ·未兼者免獎)                |

◎ 出現如下訊息:

您的出國申請表載入「流程系統」成功, 請至您的[流程作業]->[待辦事項]中開啟表單流程。

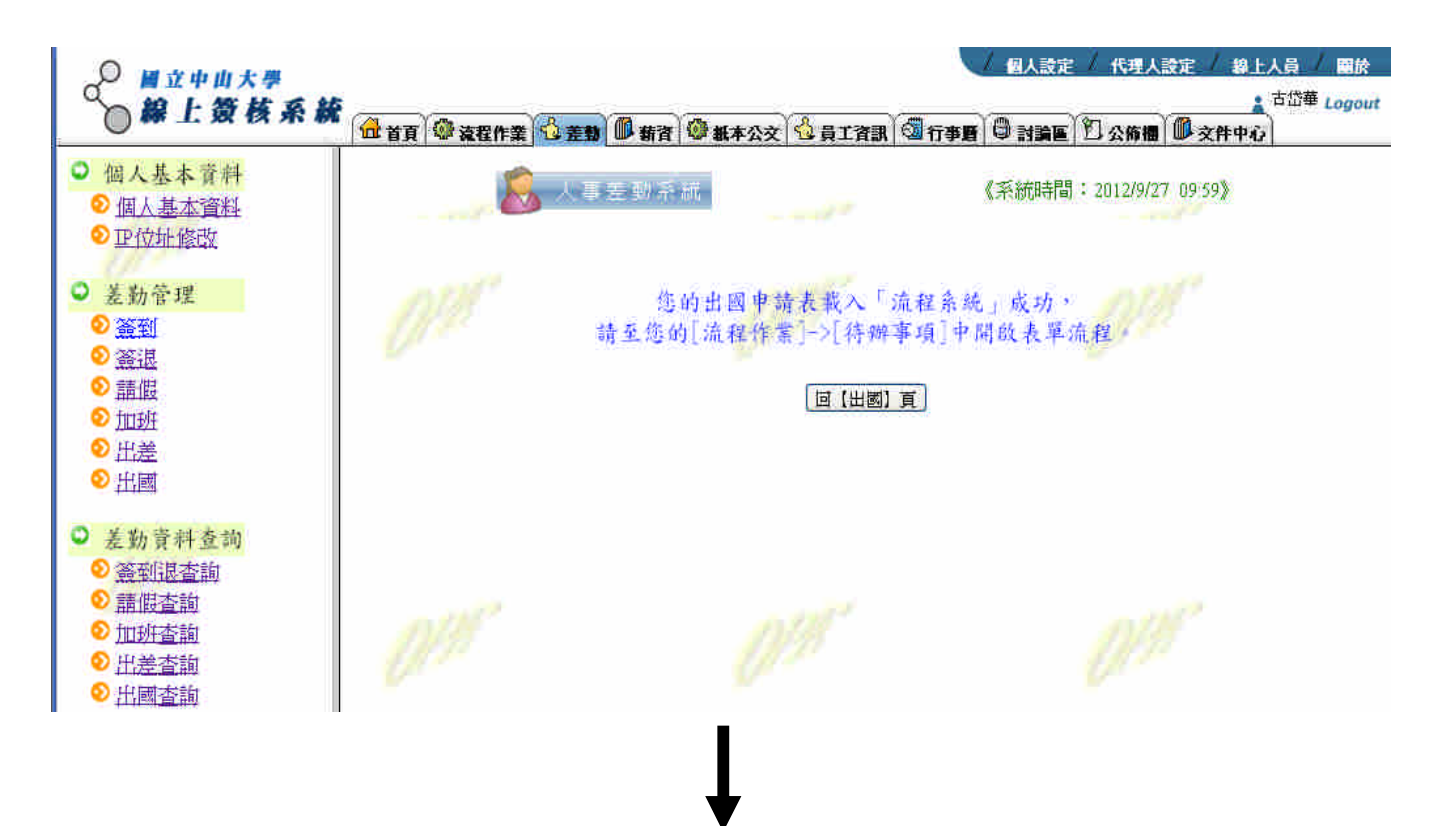

| 回到◎流                     | 程作業後                     | ,點選            | <b>诊</b> 待辦事 5      | 頁,會出現                                 | 电刚完成之出國                  | 日請流移                          | 呈,請 <b>點選</b>                                |
|--------------------------|--------------------------|----------------|---------------------|---------------------------------------|--------------------------|-------------------------------|----------------------------------------------|
| 出國申請                     | 表流程。                     |                |                     |                                       |                          |                               |                                              |
| ₩ 立 中 山                  | 大學<br>核系統<br>11.3558 词 a |                | 7<br>作業 <u>名 差動</u> | 2 <sup>(@</sup> ##本公文) <sup>(2)</sup> |                          | 設定 / 代理人設立<br>高區 (12)公佈相 (16) | E / 線上人員 / 顧<br>古 <sup>古田華</sup> Log<br>文件中心 |
| Q 認共有1筆待辦。               | 工作( 顯示前 50 筆             | E 💌 )          |                     | 9 ma (                                | , 刪除                     | 🕚 🔳 跳至第                       | 1 1 /1 P 🕨                                   |
| 線號 <u>商先希</u> 北次<br>1 普通 | 夾槍 流程名稱<br>出國申諸表         | 工作名稱<br>申請人 城軍 | 工作主题 送出人<br>出國 古於華  | 完成期限                                  | 送達時間<br>2012-09-27 09:59 | 代理                            | 私人備忘録 🗌                                      |
|                          |                          |                |                     |                                       |                          |                               |                                              |
|                          |                          |                |                     |                                       |                          |                               |                                              |
|                          |                          |                |                     |                                       |                          |                               |                                              |
|                          |                          |                |                     |                                       |                          |                               |                                              |

◎夾帶附檔:請按選擇檔案,並選擇欲夾帶之檔案,再按
完成附檔夾帶,請務必確認下方出現所夾帶之檔案名稱時,才表示檔案夾帶成功。

| ● 圖立中山大學                              | / 個人設定 / 代理人設定 / 線上人員 / 岡於                                                                                                    |
|---------------------------------------|----------------------------------------------------------------------------------------------------|
| ○ <i>歸上效換系統</i><br>                   | 程作業 <sup>1</sup> 位 差数 · 新育 · 御 紙本公文 · 位 員工資訊 · 团 行事度 · 母 討論區 · 1 公佈福 · · · · · · · · · · · · · · · · · · ·                                                                                                 |
| 🚫 特許事項 🦉 北次音校 💽 支程岩质 🕅                | 自動流程 🙀 馬用程式 柠 歴史重新 😂 訊息傳送                                                                                                    |
| ◎完成 圓香停   ⑧轉寄表單 ◎附加檔案 ⑤               | 備註 🚯 私人備忘錄 📗 💿 🗟 🛱 🕸 🧶                                                                                                    |
|                                       |                                                                                                    |
| 42 55 34 94 F                         | 國立中山大學教職員工出國甲讀表 7999                                                                                                    |
| 衣平砌 100<br>服務 麗伯                      | 1000                                                                                                    |
| ····································· | 古仏薬 職 橋 組員                                                                                                    |
| 出國事由                                  | test                                                                                                    |
| 北國地點                                  | ◎出圈 ®赴大陸地區<br>test                                                                                                    |
| <u></u>                               | 自民國 101 年 10 月 01 日起<br>至民國 101 年 10 月 03 日止<br>共計 3 日                                                                                                    |
| 經費來源                                  | <ul> <li>□計畫案已核定</li> <li>✓結條款、損贈款、邁頂計畫、碩募纽經費<br/>(沟選本項時,公差人員需先填寫「國立中山大學教職員出國旅費申請表」,並於<br/>奉核後,作爲出國申請表之附加檔案。)</li> <li>□其他<br/>(勾選本項時,諸另案簽核,並於泰核後,作爲出國申請表之附加檔案。)</li> <li>□由邀請單位補助</li> <li>□自費</li> </ul> |
| 1                                     | Tag yaa w                                                                                                    |
| 會議名稱<br>(非開會者勿填)                      | 中文 ·<br>英文 :                                                                                                    |
| 有热外围籍或<br>永久居留雄                       | ○有 ◎無 國別                                                                                                    |
| <b>出國</b> 假 <i>別</i>                  | <ul> <li>□ 事假 0 天 (請檢附課網證明文件)</li> <li>□ 公假 0 天 (請檢附簽奉核准或參加國際會議相關證明文件)</li> <li>☑ 公差 3 天 (請檢附簽奉核准或參加國際會議相關證明文件)</li> <li>□ 婚假 0 天 (請檢附結婚證書影本)</li> <li>□ 休假 0 天</li> <li>□ 其他 0 天</li> </ul>               |
| <b>戦務代理人</b>                          | 蔡玉春                                                                                                    |
|                                       |                                                                                                    |
| <b>榆家名</b> 義: 選擇檔案                    | ■ 未 / 擇檔案                                                                                                    |
| 移除福案 福美                               | ¥名稱 檔案大小 上傳時間 上傳人員 福楽說明                                                                                                    |
| ● 一 表単                                | <u>應附摘課通知單: 是 志 補課通知單</u>                                                                                                    |
| 電子簽章:□使用                              | 電子簽章 填單時間: 2012/09/27 09:59:11                                                                                                    |
| 代理人:・同意                               | ■ 無法代理                                                                                                    |
| 素 核: 同音                               | 批示:                                                                                                    |
| 退回申                                   | <b>潜</b> 人                                                                                                    |
|                                       |                                                                                                    |
|                                       |                                                                                                    |
|                                       |                                                                                                    |
|                                       |                                                                                                    |
| 小子派 查孩 口,期 翻 帮                        | 下有時 単心 一種精 近名 審修 審修思見                                                                                                    |

○ 畫面出現所夾帶之附檔,如欲附加一個以上之附檔時,請重覆前述步驟。
 ○ 如欲刪除所夾帶之附檔,請按
 ◎ 即可。

| 会議名稱                                  | ₩ <b>又</b> •                                                                                                    |                                                    |                  |                   |
|---------------------------------------|----------------------------------------------------------------------------------------------------|----------------------------------------------------|------------------|-------------------|
| ************************************* | 英文:                                                                                                    |                                                    |                  | - A               |
| 有無外國籍或<br>永久居留權                       | ◎有 ◎無                                                                                                    | 國別                                                 |                  |                   |
| 出國假別                                  | <ul> <li>■ 事假 0 天 (請)</li> <li>□ 公假 0 天 (請)</li> <li>□ 公援 3 天 (請)</li> <li>□ 婚假 0 天 (請)</li> <li>□ 体假 0 天 (請)</li> <li>□ 体假 0 天</li> <li>□ 其他 0 天</li> </ul> | 檢附探親證明文件)<br>檢附簽奉校准或參加國<br>檢附簽奉核准或參加國<br>檢附結婚證書影本) | 際會議相關;<br>際會議相關; | 登明文件)<br>登明文件)    |
| 職務代理人                                 | 蔡玉春                                                                                                    |                                                    |                  |                   |
| n prinsi y                            | 畫面出現3                                                                                                    | 灰带之檔案                                              |                  | n ne <u>o y</u> h |
| 國案名利: 選擇檔案                            | 系 未選擇備家                                                                                                    | 11. 大武力:                                           |                  | Ø                 |
| 除福寨 檔案名称                              | 福室大・                                                                                                    | ♪ 上停時間                                             | 上傳人員             | 檔案說明              |
| 日間旅費                                  | 費申請表 doc 40 KB                                                                                                    | 2012-09-27 11:29                                   | 古岱華              |                   |
| 冊 除:□表聞                               | <b>【作麼</b>                                                                                                    | 應附補課通知單:                                           | □是『杏             | 補課通知單             |
| 電子簽章:□使用                              | 電子簽章                                                                                                    | 塡鶰                                                 | 時間:2012/0        | 9/27 09:59:11     |
| 代理人:「同意                               | ■ 無法代理                                                                                                    |                                                    |                  |                   |
| 審 核: 同意<br>退回申                        | 批示:<br>(請人                                                                                                    |                                                    |                  |                   |
|                                       |                                                                                                    |                                                    |                  | 10                |

 ○ 請再次確認出國申請單內容及夾帶副檔已完成,經確定無誤後,點選左上角
 ◎完成,出國申請單即送出,系統會自動發送 E-mail 通知職務代理人(無需 職務代理人之表單則直接送至系所主管處)。

<u>(若沒有執行此一步驟,則出國申請表不會送出,代理人(或二級主管)將看不到</u> 此筆出國申請表資料)

| 会 の 日本 の 日本 の 日本 の 日本 の 日本 の 日本 の 日本 の 日 | 3 備註 6 私人備忘録 」 6                                                                                                    |                                              | 0 Ø                               |                    |             |       |  |
|------------------------------------------|----------------------------------------------------------------------------------------------------|----------------------------------------------|-----------------------------------|--------------------|-------------|-------|--|
|                                          | 國立中山大學教                                                                                                    | 職員工出國                                        | 国申请表                              |                    |             |       |  |
| 表單編號                                     | 7333                                                                                                    |                                              | 200 <i>4 - 28 - 26</i>            |                    |             |       |  |
| 服務單位                                     | 人事室                                                                                                    |                                              |                                   |                    |             |       |  |
| 姓名                                       | 古岱華                                                                                                    | 職                                            | 稱綱                                | 員                  |             |       |  |
| 出國事由                                     | test                                                                                                    |                                              |                                   |                    |             |       |  |
| 出國地點                                     | ◎出國 ◎赴大陸地區<br>test                                                                                                    | -                                            |                                   |                    |             |       |  |
| 出國期限                                     | 自民國 101 年 10 月<br>至民國 101 年 10 月<br>共計 3 日                                                                                                 | 01 日起<br>03 日止                               |                                   |                    |             |       |  |
| 經費來源                                     | <ul> <li>計畫案已核定</li> <li>試給餘款、消贈款、递<br/>(勾選本項時,公差人員需<br/>奉核後,作爲出國申請表)</li> <li>其他<br/>(勾選本項時,請另案發移</li> <li>由邀請單位補助</li> <li>自費</li> </ul> | 項計畫、<br>病期<br>洗填第「國立中<br>之附加檔案。)<br>(・並於奉核後・ | <b>享</b> 班 經 費<br>□山大學教職<br>作爲出國申 | 員出國旅費申請<br>諸表之附加檔案 | 表」,並於<br>≁) | W. W. |  |

◎執行上述步驟完畢後,該筆出差申請表已送出,待辦事項即顯示已無該筆表單。

| Agentflow Enterprise Process Portal - Microsoft Internet Explo | lotet                  |         |                                                         |                     |
|----------------------------------------------------------------|------------------------|---------|---------------------------------------------------------|---------------------|
| 案(P) 編輯(E) 核視(Y) 我的最愛(A) 工具(I) 說明(H)                           |                        |         |                                                         |                     |
| 🌖 上一頁 🔹 🕥 🕘 🛃 💋 搜尋 🌟 我的最                                       | Ræ 🥝 🔗 头 🛛 - 🗔 🛍 🖇     | 3       |                                                         |                     |
| 🗄 💷 🛃 http://eoffice.nsysu.edu.tw/WebAgenda/MyTask.do          |                        |         | the second second                                       | 🖌 🎦 移至 🏾 連合         |
| ~ 周立中山大學                                                       |                        | (個人設定)  | / 代理人設定 / :                                             | 線上人員 / 開放           |
| 》線上资核系統                                                        | 🗢 👌 羊靴系统 📶 表容表面 🔥 昌丁咨訊 |         |                                                         | <u>:</u> 鄭國平 Logout |
| () 特謝事項 🏂 北大音板 🔂 支权和居 🕼 智师友作                                   |                        |         |                                                         |                     |
| <ul> <li>⑧ 您共有0 筆待縦工作( 顯示前 50 筆 ✓ )</li> </ul>                 | 父語道角剛等                 |         | ● ● 新安田                                                 |                     |
| 編號 優先糟 批次 夾槍 流程名稱 工作名稱                                         | 工作主题 送出人 完成期限          | 送達時間 代理 | 秋鶴 私                                                    | 人備忘錄                |
| 個人出國申請單已<br>無該筆待辦事項                                            | 送出,                    |         | <ul> <li>●●●●●●●●●●●●●●●●●●●●●●●●●●●●●●●●●●●●</li></ul> | <u>1 ♥</u> /1頁 ▶ ₩  |

# ◎出國申請表之刪除:先將表單下方□表單作廢打∨,再點選左上角 ○完成,該筆 出國申請表即作廢。

| ● 圖立中山大學                                |                                                                                                    |                                                                                                    | V                                             | 個人設定 /           | 代理人設定      | / 線上人員 / 國於<br>• 古岱華 (amon |
|-----------------------------------------|----------------------------------------------------------------------------------------------------|----------------------------------------------------------------------------------------------------|-----------------------------------------------|------------------|------------|----------------------------|
| ◎解上效性杀抗 金首 ◎素                           | 程作章 1 美教 <b>日</b> 新客 4                                                                                                    | 劉 新本公文 🔞 昌日                                                                                                    | 「資訊」 🚳 行動層                                    |                  | 0.06m      | 文件中心                       |
| · · · · · · · · · · · · · · · · · · ·   | 四川東 日田田 四川田 二                                                                                                    | 🖬 Eletan 🍋 3                                                                                                   | LE (6) (5) (5) (5) (5) (5) (5) (5) (5) (5) (5 |                  |            | XII I'U                    |
|                                         | ## @ #   # +*#   @                                                                                                    |                                                                                                    | <b>A</b>                                      |                  |            |                            |
| ● ● ● ● ● ● ● ● ● ● ● ● ● ● ● ● ● ● ●   | 加計 []、私人相心球   👒                                                                                                    |                                                                                                    | ۳                                             |                  |            |                            |
|                                         | 國立中山大學校                                                                                                    | 総員て、中國市営                                                                                                    | 告考                                            |                  |            |                            |
| 表單編號                                    | 7333                                                                                                    | - 1999 - 1999 - 1999 - 1999 - 1999 - 1999 - 1999 - 1999 - 1999 - 1999 - 1999 - 1999 - 1999 - 1999 - 1999 - 199 | 24.45                                         |                  |            |                            |
| 服務量位                                    | 人真安                                                                                                    |                                                                                                    |                                               |                  |            |                            |
| 14 Z                                    | 古代華                                                                                                    | 戦 抵                                                                                                    | 编旨                                            |                  |            |                            |
| 此國寧由                                    | test                                                                                                    | 2005 1173                                                                                                    | 94-33                                         |                  |            |                            |
| 出國地點                                    | ◎ 出國 ◎ 赴大陸地區<br>test                                                                                                    | i                                                                                                    |                                               |                  |            |                            |
| 出國期限                                    | 自民國 101 年 10 月<br>至民國 101 年 10 月<br>共計 3 日                                                                                                    | 01 日起<br>03 日止                                                                                                 |                                               |                  |            |                            |
| 經費來源                                    | <ul> <li>□計畫案已核定</li> <li>♡結除款、捐贈款、送<br/>(均選本項時,公差人員需<br/>零核後,作為出國申請表;</li> <li>□其他<br/>(勾選本項時,請另案簽核</li> <li>□由邀請單位補助</li> <li>□自費</li> </ul>               | ·項計畫、優算組<br>洗填寫「國立中山大号<br>之附加檔案。)<br>・並於臺核後,作為出                                                                | 經費<br>學教職員出國旅費申<br>出國申請表之附加權                  | ■諸表」,並於<br>\$案。) | 19.<br>19. |                            |
| 會議名稱<br>(非開會者勿填)                        | 中文:<br>英文:                                                                                                    |                                                                                                    |                                               |                  | 4          |                            |
| 有無外國籍或<br>永久居留權                         | ◎有 ◎無                                                                                                    | 國別                                                                                                    |                                               |                  |            |                            |
| 此國假刻                                    | <ul> <li>□ 專假 0 天 (請檢</li> <li>□ 公假 0 天 (請檢</li> <li>□ 公爰 3 天 (請檢</li> <li>□ 婚假 0 天 (請檢</li> <li>□ 婚假 0 天 (請檢</li> <li>□ 休假 0 天</li> <li>□ 休假 0 天</li> </ul> | 附探親證明文件<br>附簽奉核准或零<br>附簽奉核准或零<br>附結婚證書影本                                                                       | )<br>加國際會議相,<br>加國際會議相,<br>)                  | 觸證明文件)<br>關證明文件) |            |                            |
| 既務代理人                                   | 越主奏                                                                                                    |                                                                                                    |                                               |                  |            |                            |
| 2019/06/19/22 AB                        | an article                                                                                                    |                                                                                                    | 1                                             |                  |            |                            |
| in the set of the set                   |                                                                                                    | in the second                                                                                                  |                                               | 10               | -          |                            |
| <b>醫藥者轉</b> : <u>/</u> 選擇幅多             | & ] 木選擇種桑                                                                                                    | 备杀就明;                                                                                                    | 18012                                         |                  |            |                            |
| 移除檔案 檔                                  | 緊名稱 檔案大小                                                                                                    | 上傳時間                                                                                                    | 上傳人員                                          | 擋案說明             |            |                            |
|                                         |                                                                                                    |                                                                                                    |                                               |                  |            |                            |
| ● 「 「 」 ● ● ● ● ● ● ● ● ● ● ● ● ● ● ● ● | 「作願」                                                                                                    | <b>廣附滷課</b> 通4                                                                                                 | 62. L                                         | 補課通知單            |            |                            |
| · · · · · · · · · · · · · · · · · · ·   |                                                                                                    | and the part of the second of                                                                                  | 福田時間:004                                      | 100 07 00 70     |            |                            |
| 電丁度基- 山便月                               | 1电丁双半                                                                                                    |                                                                                                    | -城中町(町) - 201.                                | 2109/21 09:59:1  | 2          |                            |
| 代理人:「同意                                 | 無法代理                                                                                                    |                                                                                                    |                                               |                  |            |                            |
| 審 核: 同意<br>退回申                          | 批示:<br>諸人                                                                                                    |                                                                                                    |                                               |                  |            |                            |
|                                         |                                                                                                    | a ha a                                                                                                    |                                               |                  | 10         |                            |
|                                         | 各級語                                                                                                    | 審核意見                                                                                                    |                                               |                  |            |                            |

12

◎出國申請表查詢:表單送出後,可至<u>流程作業</u>下之 流程追蹤左上角 汤點選<u>顯示全部</u>,即可查詢該筆出國申請表目前的處理狀況。

| <ul> <li>總筆號: D(關示全部 ♥) 篩選 湯, 開始追蹤 書, 停止追蹤 ♥ ● 批主第 1 ♥ //頁 ●</li> <li>正作追蹤列表</li> <li>正作追蹤列表</li> <li>正に追蹤列表</li> <li>正に追蹤列表</li> <li>正に認蹤列表</li> <li>正に認蹤列表</li> <li>正に認蹤列表</li> <li>正に認蹤列表</li> <li>正に認蹤列表</li> <li>正認疑別表</li> <li>正認疑判表</li> <li>正認疑判表</li> <li>正認疑判表</li> <li>正認疑判表</li> <li>正認疑判表</li> <li>正認疑判論表</li> <li>正認疑判論表</li> <li>正認疑判論表</li> <li>正認疑判論表</li> <li>正認疑判論表</li> <li>正認疑判論表</li> <li>正認疑判論表</li> <li>正認疑判論表</li> <li>正認疑判論表</li> <li>正認疑判論表</li> <li>正認疑判論表</li> <li>正認疑判論表</li> <li>正認疑判論表</li> <li>正認疑判論表</li> <li>正認疑判論表</li> <li>正認疑判論表</li> <li>正認疑測表</li> <li>正認知表</li></ul> | <ul> <li>總羅教: □(顯示全部 ♥)</li> <li>正作追談列表</li> <li>正作追談列表</li> <li>正作追談列表</li> <li>正作追談列表</li> <li>正作追談列表</li> <li>正作追談列表</li> <li>正作追談</li> <li>(1 ▼ /1頁 ▶)</li> <li>(2 號王第 1 ▼ /1頁 ▶)</li> <li>(2 號王第 1 ▼ /1頁 ▶)</li> </ul> | ) 目立中山大學<br>() 線上簽核系統<br>() 時間部項 澎 北次音板 () 複程組 | ▲ え程作業<br>2<br>2<br>2<br>2<br>3<br>2<br>3<br>2<br>3<br>2<br>3<br>3<br>3<br>3<br>3<br>3<br>3<br>3<br>3<br>3<br>3<br>3<br>3 | 差動 🕕 薪資 🔇 | 新本公文 公     思史查書      公     日     日     史查書     合     日     日 | aran Tan | (個人設定/代目<br>日前論E   10 公佈 | 人設定 / 線上人員 /<br>▲ 古岱華 Lo<br>▲ 古岱華 Lo<br>福 ● 文件中心 |
|----------------------------------------------------------------------------------------------------|----------------------------------------------------------------------------------------------------|------------------------------------------------|----------------------------------------------------------------------------------------------------|-----------|----------------------------------------------------------------------------------------------------|----------|--------------------------|--------------------------------------------------|
| 工作近能列表       工作支援       容動人       虚理人       完成期限       送達時間       代理       鉄協         強       銀光照示全部       14       工作支援       容動人       虚理人       完成期限       送達時間       代理       鉄協                                                                                                    | 工作追踪列表       工作主题       資動人       返理人       完成期限       送達時間       代理       秋節         <                                                                                                    <           | 總筆戰:日(關示全部                                     |                                                                                                    | 😪 ត       | 曲張 開始追蹤 張                                                                                                    | 停止追蹤     |                          | 桃至第 🚺 /1頁 🕑 🛡                                    |
| 🛃 💽 跳至第 1 🛩 /1頁 💽                                                                                                    | 🍓 🖪 - 跳至第 📘 🖌 /1頁 🕑                                                                                                    | 工作追蹤列表<br>一致 優先 顯示全部 【名稱                       | 工作主题                                                                                                    | 臀斷人       | 虚理人                                                                                                    | 完成期限     | 送達時間                     | 代理 獻膽 🗌                                          |
|                                                                                                    |                                                                                                    | ``````````````````````````````````````         |                                                                                                    |           | - 11                                                                                                    |          |                          | 跳至第 1 ⊻ /1頁 💽                                    |
|                                                                                                    |                                                                                                    |                                                |                                                                                                    |           |                                                                                                    |          |                          |                                                  |

◎畫面出現先前送出之出國申請表

| 0   | 線上簽                | 核系統                     | 夏 🖗 液程作業 🗳                    | 盖乳 🔍 薪資                                | 🖗 机本公文 👌 員                       |                  | ۱ <u>۵</u> ۵۵۵۴ ا                     | さば<br>文件中心 | 華」 |
|-----|--------------------|-------------------------|-------------------------------|----------------------------------------|----------------------------------|------------------|---------------------------------------|------------|----|
| 多總額 | 1前11月初 🎳<br>11102( | 」北次音校 🗿 流程:<br>顯示全部 🛛 🔽 | <b>616 (2)</b> 510,22 (<br>)) | n en ex (<br>C                         | 19 日史1991 (2)<br>新選 (5) 開始追蹤 (5) | 訊且伸送<br>停止這蹤     | • • • • • • • • • • • • • • • • • • • | 2 /74頁(    | Đ  |
| 角號  | 優先權                | 流程名柄                    | 工作主題 哲                        | 動人 虚理                                  | 人 完成期限                           | 送達時間             | 代理                                    | <b>秋態</b>  | E  |
| 1   | 普通                 | 出國申請表                   | 古岱王                           | 春王蓉 1                                  | 未限制                              | 2012-09-27 14:18 | N/A                                   | 氣行中        | ľ  |
| 2   | 普通                 | 請假單                     | 傳索明                           | 東 二二二二二二二二二二二二二二二二二二二二二二二二二二二二二二二二二二二二 | 未限制                              | 2012-09-26 15:23 | N/A                                   | 執行中        | t  |
| 3   | 普通                 | 出差申請單                   | 趙大衛                           | 節 盧展南                                  | 未限制                              | 2012-09-26 14:31 | N/A                                   | 執行中        | E  |
| 4   | 普通                 | 出差申諸單                   | 李澤臣                           | こう 小学 学 孝 尾                            | 未限制                              | 2012-09-25 15:32 | N/A                                   | 執行中        | E  |
| 5   | 普通                 | 出差申請單                   | 李澤目                           | 弓 李澤民                                  | 未限制                              | 2012-09-25 15:28 | N/A                                   | 執行中        |    |
| 6   | 普通                 | 出差申諸單                   | 劉莉朝                           | 皇 劉莉建                                  | 未限制                              | 2012-09-25 13:05 | N/A                                   | 執行中        | E  |
| 7   | 普通                 | 出差申諸單                   | 劉莉蔡                           | 創物建 副和建                                | 未限制                              | 2012-09-25 13:01 | N/A                                   | 執行中        |    |
| 8   | 普通                 | 出差申請單                   | 劉莉夜                           | 創約望                                    | 未限制                              | 2012-09-25 12:55 | N/A                                   | 執行中        | E  |
| 9   | 普通                 | 出差申請單                   | 吳淑雪                           | 医 吳淑雯                                  | 未限制                              | 2012-09-25 10:37 | N/A                                   | 執行中        | C  |
| 10  | 普通                 | 出差申諸單                   | 吳淑朝                           | 皂 吳淑雯                                  | 未限制                              | 2012-09-25 10:36 | N/A                                   | 執行中        | E  |
| 11  | 普通                 | 出差申請單                   | 羅文地                           | a 羅文增                                  | 未限制                              | 2012-09-25 10:12 | N/A                                   | 執行中        | E  |
| 12  | 普通                 | 出差申諸單                   | 胡念礼                           | 目 胡念祖                                  | 未限制                              | 2012-09-25 10:01 | N/A                                   | 執行中        | E  |
| 13  | 普通                 | 出差申請單                   | 李賢華                           | 善 鄭英耀                                  | 未限制                              | 2012-09-25 09:01 | N/A                                   | 執行中        |    |
| 14  | 普通                 | 出差申請單                   | 洪瑞5                           | 1. 鄭英耀                                 | 未限制                              | 2012-09-25 08:47 | N/A                                   | 執行中        | E  |
| 15  | 普通                 | 出差申諸單                   | 楊濟業                           | ま 楊濟襄                                  | 未限制                              | 2012-09-24 22:39 | N/A                                   | 執行中        |    |

◎顯示該筆出國申請表目前在職務代理人處等待處理中。

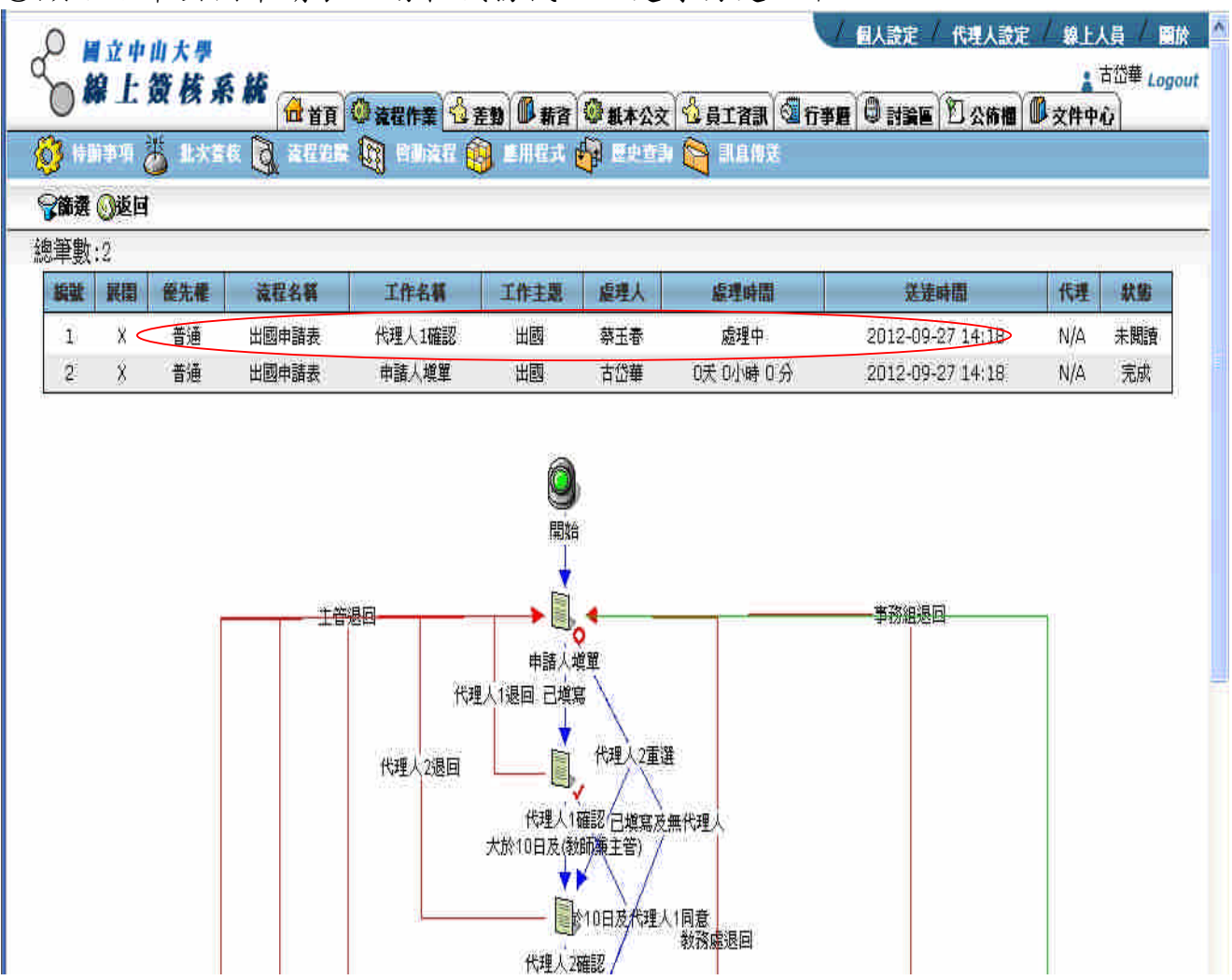

#### ◎退回出國申請表之處理:出國申請表被審核單位退回時,請依視窗上說明或補 齊附檔後,再重新送回退件單位即可。

| ♀ ■立中山大學<br>線上簽核系   |                                                |                                                                        | •                                       |                                      |                 | / 代理人設定  | /線上人員/<br>合法集 | 国旅<br>Logout |
|---------------------|------------------------------------------------|------------------------------------------------------------------------|-----------------------------------------|--------------------------------------|-----------------|----------|---------------|--------------|
| <ul> <li></li></ul> | 「正首貝」(***)<br>株 (2) まだもに (1)<br>各表章 ()附加檔案 (1) | 就提作業 □1 差数   ● 新貨   ●<br>● 目前後程  ③   三川モス  ④<br>●<br>「備註 ① 私人備忘錄   ④   |                                         | ·資訊   2017事)<br>息得 <del>及</del><br>② | 8   4 3 3 8 E   |          | 又件甲心          |              |
|                     |                                                | 國立中山大學教                                                                | 職員工出國申言                                 | 青表                                   |                 |          |               |              |
|                     | 表單編號<br>服改器(#                                  | 7336                                                                   |                                         |                                      |                 |          |               |              |
|                     | 城傍平亚 姓 名                                       | 古俗華                                                                    | 戦務                                      | 組員                                   |                 |          |               |              |
|                     | 出國事由                                           | test                                                                   |                                         | h.                                   |                 |          |               |              |
|                     | 出國地點                                           | ○ 出國 ○ 赴大陸地區<br>t 位於 140.117.13.100 says<br>您的出國申請表已由主管                | 的範囲                                     | 8                                    |                 |          |               |              |
|                     | 出國期限                                           | 1 諸於批示欄內註記原因<br>_ 〔完成〕傳回該主管關卡<br>_ 2 或勾選〔表單作廢〕選巧                       | 。說明理由或補上傳附(<br>。<br>朝後,按〔完成〕直接(         | +後,再按<br>+œ。                         |                 | -        |               |              |
|                     | 經費來源                                           | □<br>本核後,作爲出國申請表<br>□<br>其他<br>(勾選本項時,諸另案簽移<br>□<br>由邀請單位補助<br>□<br>自費 | ///*/奏,日五(中//、<br>之附加檔案。)<br>、並於奉核後,作爲出 | 確定<br>720045年14日2000年<br>:國申諸表之附加    | 申請表」,並於<br>檔案。) | ti<br>ti |               |              |